# **NPort** 4511

### Hardware Installation Guide

Second Edition, April 2003

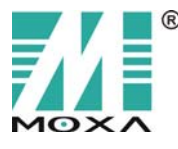

Moxa Technologies Co., Ltd. Tel: +866-2-8919-1230 Fax: +886-2-8919-1231 www.moxa.com support@moxa.com.tw

### Hardware Installation Guide for NPort 4511

The software described in this manual is furnished under a license agreement and may be used only in accordance with the terms of that agreement.

### **Copyright Notice**

Copyright © 2003 Moxa Technologies Co., Ltd. All rights reserved. Reproduction without permission is prohibited.

### Trademarks

MOXA is a registered trademark of Moxa Technologies Co., Ltd. All other trademarks or registered marks in this manual belong to their respective manufacturers.

### Disclaimer

Information in this document is subject to change without notice and does not represent a commitment on the part of Moxa.

Moxa provides this document "as is," without warranty of any kind, either expressed or implied, including, but not limited to, the particular purpose. Moxa reserves the right to make improvements and/or changes to this manual or the product(s) and/or program(s) described herein at any time.

Information provided in this manual is intended to be accurate and reliable. However, Moxa Technologies assumes no responsibility for its use, or for any infringements on the rights of fourth parties which may result from its use.

This manual could include unintentional technical or typographical errors. Changes are periodically made to the information herein, with the changes incorporated into new editions of the publication.

### **MOXA Internet Services**

Customer satisfaction is our number one concern. To ensure that customers receive the full benefit of our products, Moxa Internet Services has been set up to provide technical support, driver updates, product information, and user's manual updates.

The following services are provided:

E-mail for technical support

address: support@moxa.com.tw

World Wide Web (WWW) site for product information

address: <u>http://www.moxa.com</u>

or

http://www.moxa.com.tw

## Table of Contents

| 1. | Introduction                                  | 1-1               |
|----|-----------------------------------------------|-------------------|
|    | Features                                      | 1-2               |
|    | Product Specifications                        | 1-2               |
|    | Package Checklist—NPort 4511-51               | 1-4<br>1-5        |
|    | Schematic                                     | 1-6               |
|    | LED Indicators                                | 1-6               |
|    | Housing                                       | 1-7               |
|    | DIN-Rail<br>Wall Mount                        | 1-7<br>1-8        |
| 2  | Power Connection                              | • •               |
| ۷. | Power Connection                              | <b>2-1</b><br>2 1 |
|    | Power Status Check                            | 2-1               |
| 3  | Ethernet Installation                         | 3_1               |
| υ. | Connecting to a Hub or Switch                 | 3-1               |
|    | Connecting to a PC                            | 3-2               |
| 4. | Serial Port Installation                      | 4-1               |
|    | RS-232 Pinouts and Loopback Tester            | 4-1               |
|    | RS-422/485 Pinouts and RS-422 Loopback Tester | 4-2               |
|    | Loopback Header                               | 4-3<br>₄ ⊃        |
|    | Terminal Block                                | 4-3               |
| 5  | Operation Mode Settings                       | 5_1               |
| J. | DIP Switch Settings                           | 5-1               |
|    | Operation Mode Introduction                   | 5-2               |
|    | Developing Mode                               | 5-2               |
|    | Running Mode                                  | 5-2               |
| Α. | Declaration of Conformity                     | 4-1               |
| В. | Return Procedure I                            | 3-1               |
| С. | Problem Report Form                           | C-1               |

Welcome to Moxa NPort 4511 Programmable Communication Gateway, a compact palm-sized communications device that allows you to control RS-232/422/485 serial devices over a TCP/IP Ethernet.

This chapter is an introduction to NPort 4511 and includes the following sections:

- Features
- Product Specifications
- Package Checklist
- Front/Top/Rear Panel Views
- Schematic
- LED Indicators
- Housing
  - DIN-Rail
  - Wall Mount

NPort 4511 is a Programmable Communication Gateway (PCG) that provides a stable, second stage platform for System Integrators (SI) or large-scale customers to develop their own communication gateway functions and user interface.

The typical Communication Gateway (CG) is a special purpose server used to transform between the serial and Ethernet interfaces. Communication Gateways have one or more Ethernet port and one or more serial port, and are commonly referred to as serial-to-Ethernet devices. Their main purpose is to provide serial devices with a simple and straightforward means of connecting to an Ethernet network. In this way, can transparently connect to a network, and can make use of different types of transmission methods, including TCP Server, TCP Client, and UDP.

Moreover, PCG's most important function is to provide something that the typical CG does not have—second stage program development. This gives the developer more options for handling character streams, multipoint connections, and data storage functions. Depending on the kind of program you write, your PCG can be made into different types of Communication Gateway that can be used for different types of applications.

## Features

- Auto-detecting 10/100 Mbps Ethernet connection
- Software selectable 3-in-1 RS-232/422/485 serial interface
- Convenient cigarette pack size for easy integration
- SDK Utility convenient configuration/debug/download utility
- Supports easy development platforms: Turbo C 2.x / Borland C 3.x
- > SDK Library that supports more than 100 function calls
- ➢ 64 KB of memory for program and data space
- > 32 KB Flash ROM for data storage

# **Product Specifications**

### Hardware

| Processor | 16-bit CPU              |
|-----------|-------------------------|
| Memory    | 512 KB DRAM, 512K Flash |
| Connector | Female DB9              |

### Interface

| LAN                  | Auto-detecting 100Base-TX (10/100 Mbps) |                    |                       |
|----------------------|-----------------------------------------|--------------------|-----------------------|
| Serial               | RS-232/422/485 (API selectable)         |                    |                       |
| No. of network ports | 1                                       |                    |                       |
| No. of serial ports  | 1                                       |                    |                       |
| Serial port signals  | RS-232:                                 | TxD, RxD, RTS, CTS | S, DTR, DSR, DCD, GND |
|                      | RS-422:                                 | TxD+/-, RxD+/-,    | RTS+/-, CTS+/-, GND   |
|                      | RS-485:                                 | Data+/-, GND       |                       |

### Performance

| Serial speed | 50 bps – 230.4 Kbps |
|--------------|---------------------|
| No. of TCP   | 10 (by socket)      |
| connections  |                     |

#### **Configuration** Parity

Data bits

Stop bits

None, Even, Odd, Space, Mark 5, 6, 7, 8 1, 1.5, 2

### **IP** Configuration

Static IP, DHCP Client, BootP

#### **Management Utility**

Yes, configuration and debugging tools

#### **Management Platforms Supported**

Windows XP/2000/NT, Windows 95/98/Me

#### **Developing Platforms Supported**

Windows XP/2000/NT, Windows 95/98/Me

#### **Operation Modes**

Developing Mode, Running Mode

#### **Power and Environment**

| 9 to 30 VDC, 300 mA (max.) at 9V<br>100 to 240 VAC, switching power adapter included (12<br>VDC, 400 mA) |
|----------------------------------------------------------------------------------------------------|
| 0-55°C                                                                                                   |
| 5 – 95% RH                                                                                               |
| including ears:<br>90 $\times$ 100.4 $\times$ 22 mm (3.54 $\times$ 3.95 $\times$ 0.87 in)                |
| without ears:<br>$67 \times 100.4 \times 22 \text{ mm} (2.64 \times 3.95 \times 08.7 \text{ in})$        |
| 0.88 kg (1.94 lb)                                                                                        |
| FCC, CE, UL, CUL, TÜV                                                                                    |
|                                                                                                    |

# Package Checklist—NPort 4511-ST

| OEM Option<br>NPort 4511 | 1 NPort 4511 unit                                      |
|--------------------------|--------------------------------------------------------|
| Software CD              |                                                        |
|                          | Auto-Run Installation Shell                            |
|                          | Software Development Kit (SDK)                         |
|                          | User's Manuals                                         |
|                          | Turbo C 2.01 installation package                      |
| Printed User's Mar       | nuals                                                  |
|                          | NPort 4511 Hardware Installation Guide                 |
|                          | NPort PCG Programmer's Guide                           |
|                          | NPort PCG API Reference                                |
| <b>Optional Accessor</b> | ies                                                    |
| Power Adapter            | 100 – 240 VAC to 12 VDC 400 mA switching power adapter |
| Cable                    | 150 cm DB9 (Male) to DB9 (Female) serial cable         |
|                          | 100 cm Ethernet cross-over cable                       |
| Connector                | RS-232 Loopback testing header                         |
|                          | DB9 (Male) to Terminal Block connector                 |
|                          | DB9 (Male) mini adapter                                |
| DIN-Rail mounting<br>kit | For 35 mm DIN-Rail (includes 4 screws)                 |
| Miscellaneous            |                                                        |
|                          | Moxa Product Warranty Booklet                          |
|                          | Turbo C License Card                                   |

## Front/Top/Rear Panel Views

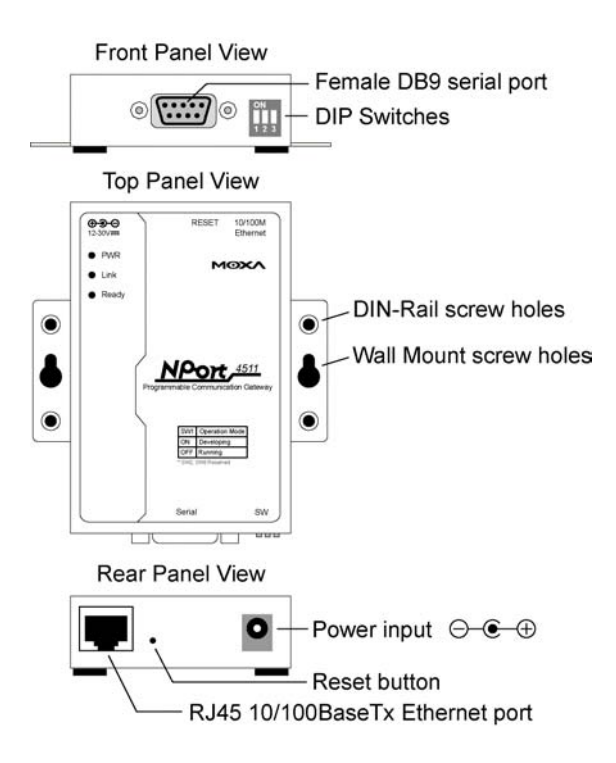

The reset button can be used in two different ways, so it requires further explanation.

To use the reset button, press continuously for:

#### a. 3 sec to erase the password

After 3 sec, the ready LED will flash on/off every half second. Release the reset button at this time to erase password.

#### b. 10 sec to load factory defaults

After 10 sec, the ready LED will flash on/off every fifth of a second. Release the reset button at this time to load factory defaults.

# Schematic

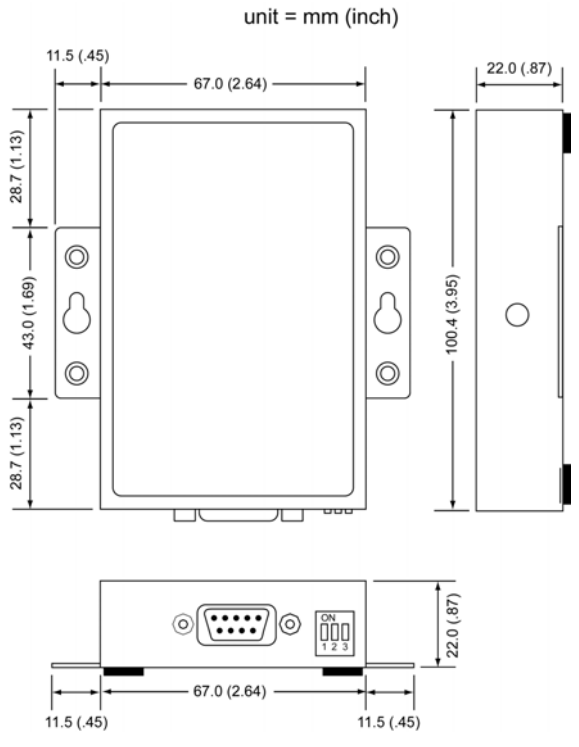

# **LED Indicators**

NPort 4511's top panel contains three LED indicators, as described in the following table.

| LED Name | LED Color | LED Function                                    |
|----------|-----------|-------------------------------------------------|
|          | red       | Power is on                                     |
| I VVIX   | off       | Power is off, or power error condition exists   |
|          | orange    | 10 Mbps Ethernet connection                     |
| Link     | green     | 100 Mbps Ethernet connection                    |
|          | off       | Ethernet cable is disconnected, or has a short  |
| Deedy    | green     | NPort 4511 system is ready                      |
| Ready    | off       | NPort 4511 has malfunctioned (if PWR LED is on) |

1-6

# Housing

## DIN-Rail

For many industrial applications, you will find it convenient to use the DIN-Rail attachments, as shown below.

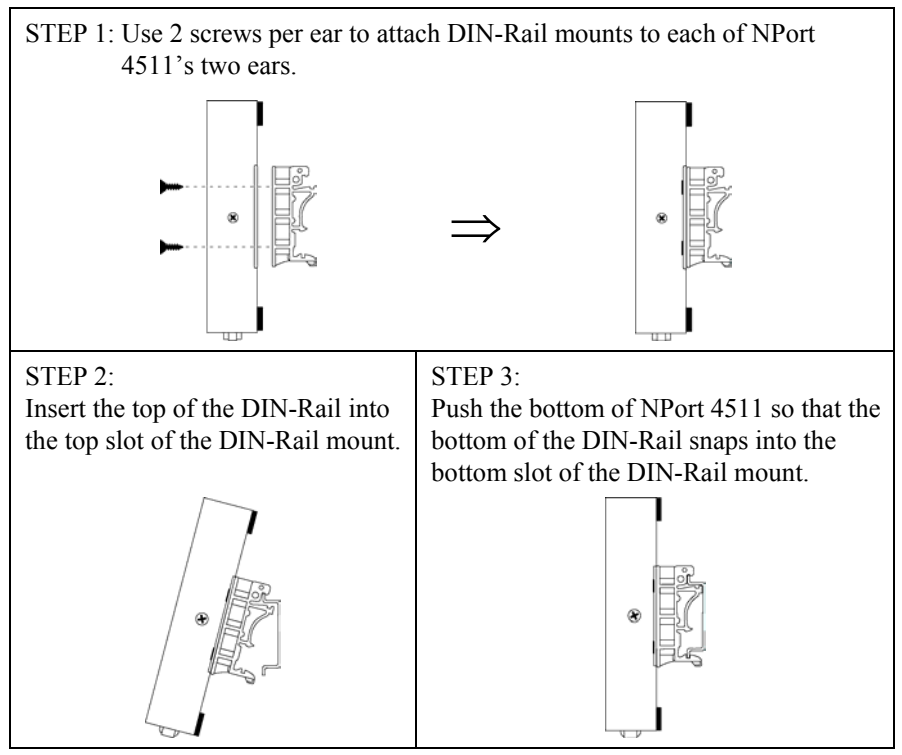

NOTE: The DIN-Rail mounting kit is an optional accessory.

To remove NPort 4511 from the DIN-Rail, simply reverse Steps 2 and 3 above by grasping the bottom of the NPort 4511 unit with both hands, and then using your fingers to pull down slightly on the bottom DIN-Rail mounts. This releases the bottom of the DIN-Rail from the DIN-Rail mount.

### Wall Mount

For many industrial applications, you will find it convenient to mount NPort 4511 on the wall, using two screws, as indicated below.

#### STEP 1:

Screw two screws, separated by 7.8 cm, into the wall. The heads of the screws should be no greater than 6.5 mm in diameter, and the shafts should be no greater than 3 mm in diameter. Do not screw the screws in all the way—leave a space of about 2 mm to allow room for sliding the NPort 4511 unit's ears between the wall and the screws

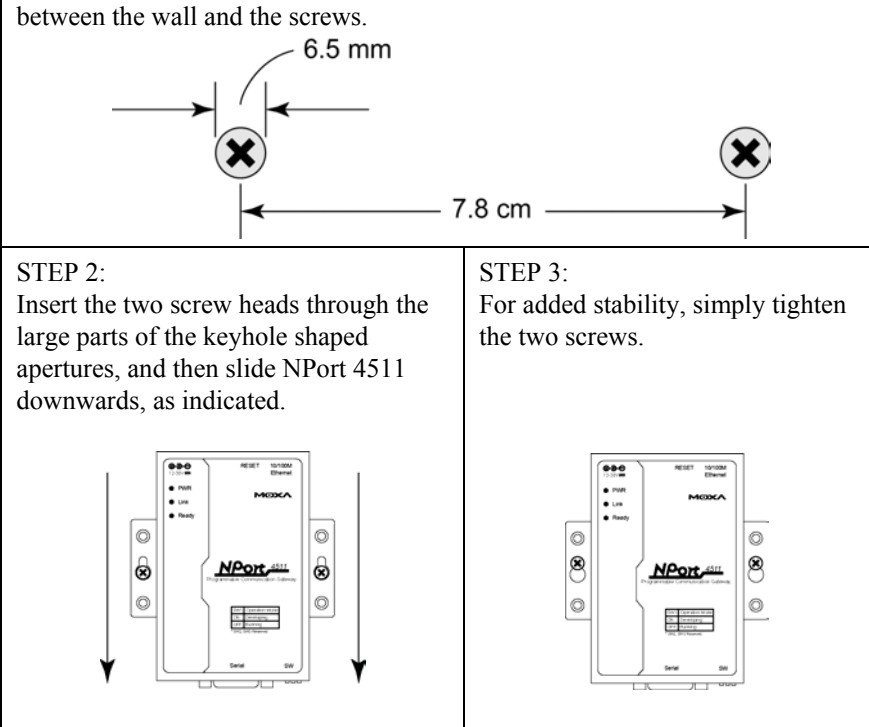

To remove NPort 4511 from the wall mount, simply reverse Steps 2 and 3.

We discuss the following topics in this chapter:

- Connecting the Power Adapter
- Power Status Check

# **Connecting the Power Adapter**

Take the following steps to connect NPort 4511's power adapter.

- 1. Plug the power adapter's DC plug into NPort 4511's DC-IN jack.
- 2. Plug the power adapter into an electrical outlet.

Note that there is no on/off switch. The server turns on as soon as the connected power adapter is plugged into a live outlet. The red PWR light on NPort 4511's top panel will glow to indicate that it is receiving power.

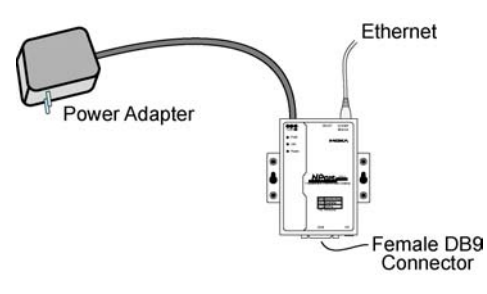

# **Power Status Check**

Use the PWR LED on NPort 4511's top panel to see if it is receiving power. A red light indicates that power is being received. The absence of a light indicates that power is not being received. If the unit is plugged in, then an unlit PWR LED indicates that something is wrong with the NPort 4511 unit's operation.

# 3 Ethernet Installation

We discuss the following topics in this chapter:

- Connecting to a Hub or Switch
- Connecting to a PC

# Connecting to a Hub or Switch

For most applications, you will simply plug one end of your Ethernet cable into NPort 4511's 10/100BaseTX port, and the other end into a Hub or Switch that is connected to your network. In this case, you should use a standard straight-through Ethernet cable, which is readily available from many commercial vendors. However, if necessary you can make your own cable by referring to the following cable wiring diagram.

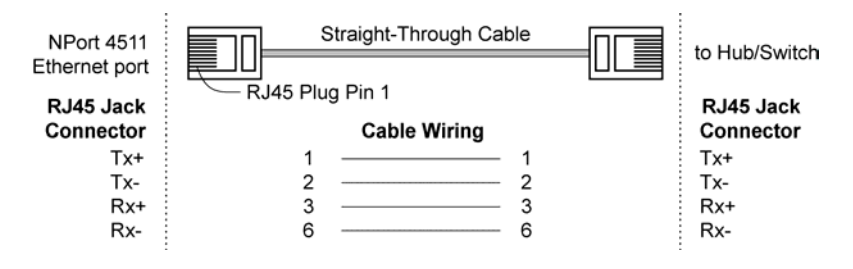

# Connecting to a PC

In some cases, such as when configuring NPort 4511 or downloading software, you may find it convenient to connect NPort 4511 directly to your computer's Ethernet card. To do this, you will need to use a cross-over Ethernet cable. This type of Ethernet cable is harder to find, although you can make your own cable by referring to the following cable wiring diagram.

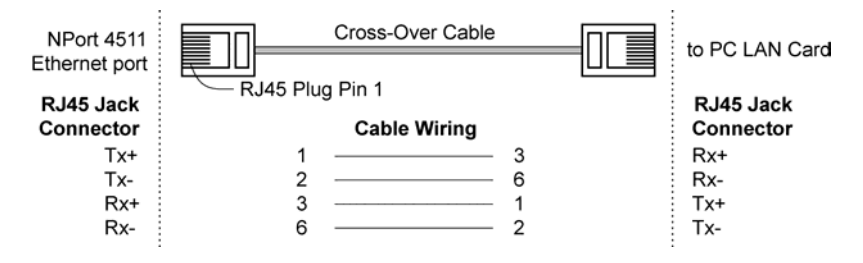

In this chapter, we give the DB9 Female Connector Pinouts. The following topics are discussed:

- RS-232 Pinouts and Loopback Tester
- ▶ RS-422/485 Pinouts and RS-422 Loopback Tester
- Mini Adapter

### **RS-232 Pinouts and Loopback Tester**

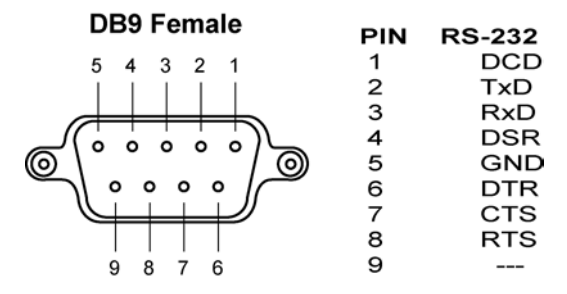

### **RS-232 Loopback Tester**

| PIN | signal |
|-----|--------|
| 1   | DCD    |
| 2   | TxD 🖳  |
| 3   | RxD —  |
| 4   |        |
| 5   | GND    |
| 6   |        |
| 7   | стѕ 🖳  |
| 8   | rts 🔟  |

# RS-422/485 Pinouts and RS-422 Loopback Tester

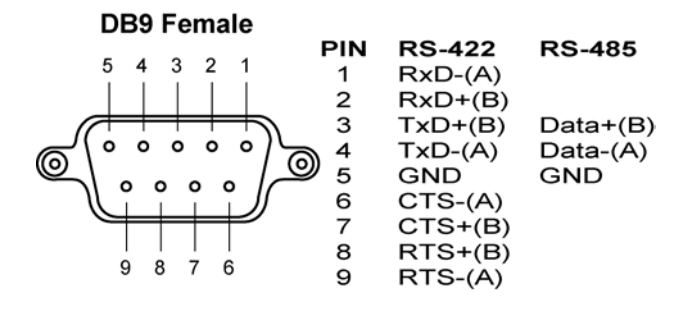

#### **RS-422** Loopback Tester

| PIN | signal      |
|-----|-------------|
| 1   | RxD-(A)     |
| 2   | RxD+(B) —   |
| 3   | TxD+(B)     |
| 4   | TxD-(A)     |
| 5   | GND         |
| 6   | CTS-(A)     |
| 7   | CTS+(B) 🗂 📗 |
| 8   | RTS+(B)     |
| 9   | RTS-(A)     |
|     |             |

# Loopback Header

NPort 4511 comes with an RS-232 loopback header as a standard accessory. The loopback header, which can be used to test NPort 4511's data transmission, connects the TxD pin to the RxD pin, the DSR pin to the DTR pin, and the CTS pin to the RTS pin (see the *RS-232 Pinouts and Loopback Tester* section above for the wiring diagram).

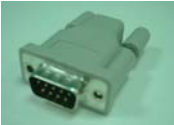

# Mini Adapter

NPort 4511 was designed with a built-in D-shell female serial connector, which most serial devices also have. In order to make it easier for our customers to attach NPort 4511 to any serial device, a DB9 (male) to DB9 (male) mini null-modem adapter is included as a standard accessory with NPort 4511.

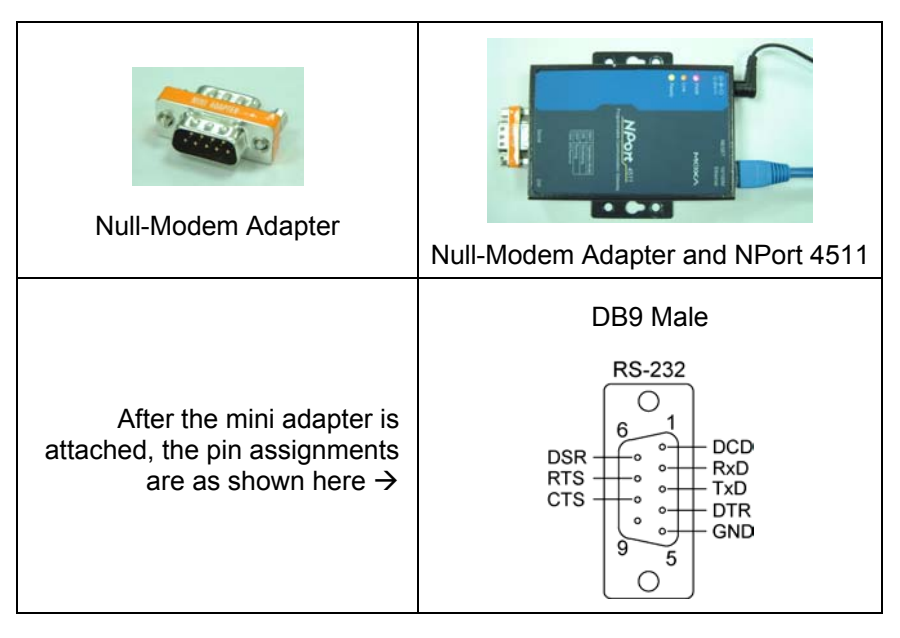

# **Terminal Block**

To ease wiring concerns, NPort 4511 now comes with a 9-pin terminal block as a standard accessory, as shown below. The terminal block has a Male DB9 connector that can be used in conjunction with the mini adapter to connect directly to NPort 4511 (note that the terminal block is wired pin-to-pin).

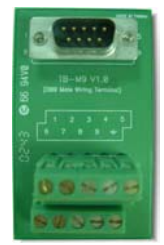

Another alternative is to use the Male DB9 to Female DB9 cable, included as a standard accessory, to easily connect NPort 4511 to the terminal block, as shown below.

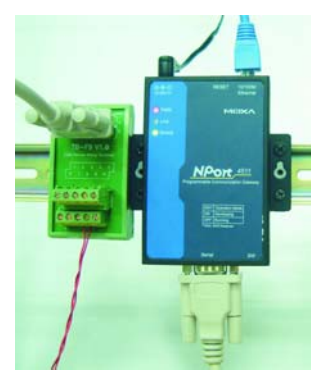

# **Operation Mode Settings**

To make full use of NPort 4511's hardware functions, you must first develop your own customized program to be downloaded to NPort 4511. This allows you to use NPort 4511 as a major component in your communications system. The program is developed on a PC with a Turbo C or Borland C development platform, and then downloaded to NPort 4511. NPort 4511's Developing Mode and Running Mode are designed to make this procedure as straightforward as possible.

Refer to the *NPort Programmable Communication Gateway Programmer's Guide* and *NPort PCG API Reference* for information on how to develop your NPort 4511 program.

In this chapter, we discuss the following topics related to NPort 4511's operation:

- DIP Switch Settings
- Operation Mode Introduction
  - Developing Mode
  - Running Mode

# **DIP Switch Settings**

The top panel of NPort 4511 contains the following table, which shows how DIP switch 1 (SW1) is used to select NPort 4511's operation mode. SW1 is located on NPort 4511's front panel.

| SW1 | <b>Operation Mode</b> |
|-----|-----------------------|
| ON  | Developing            |
| OFF | Running               |

Keep the following points in mind when setting the DIP switches.

- > DIP Switch SW1 controls the function of NPort 4511's Operation Mode.
- > DIP Switches SW2 and SW3 are not functional.

# **Operation Mode Introduction**

NPort 4511's two Operation Modes are described in the following subsections.

### **Developing Mode**

Developing Mode is used when configuring NPort 4511 and when developing and/or downloading a program. The following functions are available when NPort 4511 is in Developing Mode:

- Run/Stop NPort 4511's program manually for testing and debugging
- ➢ Configure NPort 4511
- Download a program
- Monitor program behavior
- Upgrade firmware

### **Running Mode**

Running Mode is used during NPort 4511's normal operation. The following functions are available when NPort 4511 is in Running Mode:

- > Activate a program automatically after NPort 4511 is powered on
- Configure NPort 4511
- Download a program
- Monitor program behavior
- Upgrade firmware

# A Declaration of Conformity

| Manufacturer             | Moxa Technologies Co., Ltd.                               |
|--------------------------|-----------------------------------------------------------|
| Manufacturer's Address   | Fl.4, No.135, Lane 235,                                   |
|                          | Pao-Chiao Rd., Shing Tien City,                           |
|                          | Taipei, Taiwan, R.O.C.                                    |
| The manufacturer declare | es that this product conforms to the following standards: |
| Product Name             | Programmable Communication Gateway                        |
| Model Number             | NPort 4511                                                |
| EMC                      | FCC Class B                                               |
|                          | EN55022: 1998 class B                                     |
|                          | EN61000-3-2: 1995 class B                                 |
|                          | EN61000-3-3: 1995                                         |
|                          | EN55082-1:1997EN61000-4-2:1995                            |
|                          | Contact Discharge: 4 KV                                   |
|                          | Air Discharge: 8 KV                                       |
|                          | EN61000-4-3: 1995                                         |
|                          | EN61000-4-4: 1995                                         |
|                          | AC/DC Power supply: 1 KV                                  |
|                          | Data/Signal lines: 5 KV                                   |
|                          | EN61000-4-5:1995                                          |
|                          | AC/DC Line to Line: 1 KV                                  |
|                          | AC/DC Line to Earth: 2 KV                                 |
|                          | EN61000-4-6: 1995                                         |
|                          | EN61000-4-8: 1993                                         |
|                          | 3 A/m at 50 Hz                                            |
|                          | EN61000-4-11: 1994                                        |
| Safety                   | UL/CUL, TUV EN60950                                       |
|                          |                                                           |

For product repair, exchange, or refund, the customer must:

- Provide evidence of original purchase.
- Obtain a Product Return Agreement (PRA) from the sales representative or dealer.
- Fill out the Problem Report Form (PRF). Include as much detail as possible for a shorter product repair time.
- Carefully pack the product in an anti-static package, and send it, pre-paid, to the dealer. The PRA should be visible on the outside of the package, and include a description of the problem, along with the return address and telephone number of a technical contact.

### NPort 4511 Programmable Communication Gateway

| Customer name: |       |  |
|----------------|-------|--|
| Company:       |       |  |
| Tel:           | Fax:  |  |
| Email:         | Date: |  |

- 1. Moxa Product: □ NPort 4511 (1 RS-232/422/485 port)
- 2. Interface: □ RS-232 □ RS-422 □ RS-485 (ADDC)
- 3. Serial Number:
- 4. NPort Firmware Version:
- 5. NPort Manager Version:
- 6. PC Host: Make\_\_\_\_\_ Model\_\_\_\_\_
- 7. Problem Description: Please describe the symptoms as clearly as possible, including all error messages. Be complete, since we may need to follow your description to reproduce the symptoms.